Running Exceptions on the Student's Degree Audit in MyGrad Program

## **Department Instructions: How to Override a Grade Requirement**

<u>Graduation Best Practices</u>: Verify that all requirements appear OK by running the Degree Audit from the Student Detail Page in MyGrad Program.

**Problem:** The department's audit is set up to allow only numerically graded courses in the core requirements, but they want to allow a course taken for a S/NS (or C/NC). The course (**TCSS 543**) is currently at the bottom of the degree audit under "Courses Not Assigned to Requirements."

**Solution:** Process an "Override a grade requirement" exception.

## Instructions:

1. Student Detail Page > Academic Record > Exceptions

2. Access the "reference tables" link:

https://cdn.registrar.washington.edu/dars/exceptions/gradframe.php

3. Locate your program in the alphabetical list; click the link to access the DARS Reference Table for your program.

4. Some programs may have "Override a grade requirement" in their reference tables. If you do not, just use the same PSNAME as "allow a different course."

| REQUIREMENT                             | PSNAME   | WHAT YOU CAN DO                                                  | FIELDS TO USE    |
|-----------------------------------------|----------|------------------------------------------------------------------|------------------|
| Required Core                           |          | Override a grade requirement (e.g., allow an<br>S graded course) |                  |
| 2 Courses: TCSS 558,<br>TCSS 540 or 543 | TCSCI26A | Allow a different course                                         | COURSE:          |
|                                         |          | Waive a course                                                   | REQSRQ/REQCT: -1 |

5. Return to **Exceptions** Page to enter the information (Screenshot on Page 2). Save.

6. Refresh the degree audit. TCSS 543 now displays in the Required Core section. However, the audit still shows "NO" because two courses are required.

NO

Computer Science and Systems Course Requirements

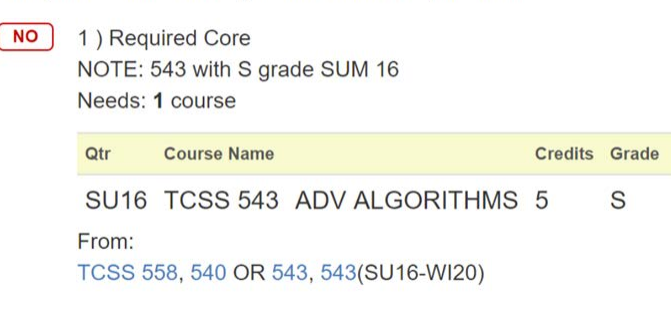

| DEGREE LEVEL                | Masters ~                            |  |
|-----------------------------|--------------------------------------|--|
| TEMPLATE                    | Override a grade requirement ~       |  |
|                             | Reference Tables                     |  |
| <b>Template Description</b> |                                      |  |
| B Pseudo name (PSNAME) *    | TCSCI26A                             |  |
| Omment displayed on         | Allow S grade                        |  |
| audit                       |                                      |  |
| <b>()</b> Internal comment  |                                      |  |
| Course *                    | ○ transcripts                        |  |
| >                           | TCSS - 543 - ADV ALGORITHMS - Tacoma |  |
| First term quarter          | Summer ~                             |  |
| First term year             | 2016                                 |  |
| Last term quarter           | Summer ~                             |  |
| Last term year              | 2016                                 |  |
| Authorization date          |                                      |  |
| <b>B</b> Authorization name |                                      |  |
|                             | * required field                     |  |

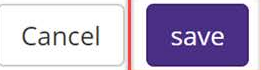